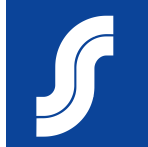

# Laskutus toimittajaportaalissa

#### Ennen kun aloitat laskun luonnin, tarkista että oikeushenkilö on määritetty

Oikeushenkilöllä (legal entity) tarkoitetaan yrityksesi virallista nimeä, jolla se on yritysrekisterissä.

- 1 Etusivulta valitse "Asetukset"
- 2 Avautuneelta sivulta valitse "Oikeushenkilön määrittäminen"

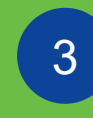

Valitse "Lisää oikeushenkilö" ja etene sivulle avautuvien ikkunoiden mukaan.

| coupa supplie                     | rportal                     | SUPPLIER ~        |          |           |                        |           |                       |
|-----------------------------------|-----------------------------|-------------------|----------|-----------|------------------------|-----------|-----------------------|
| Aloitussivu Profii                | i Tilaukset Palvelu         | -/tuntilistat ASN | l Laskut | Katalogit | Yrityksen suorituskyky | Ulkoistus | Lisäosat Asetukset    |
| Asetukset Asiakkaan               | määritys                    |                   |          |           |                        |           |                       |
| Asetukset oik                     | eushenkilön määritt         | äminen            |          |           |                        |           | B Lisää oikeushenkilö |
| Käyttäjät                         | Oikeushenkilö               |                   |          |           |                        |           |                       |
| Yhdistämispyynnöt                 |                             |                   |          |           |                        |           | Toiminnot ~           |
| 2 Oikeushenkilön<br>määrittäminen | Lähetä lasku<br>osoitteesta | Saajatilit        |          |           | Sijainnit              | Asiakkaat |                       |
| Maksuasiamiehet                   |                             |                   |          |           |                        |           |                       |
| Saaja                             |                             |                   |          |           |                        |           |                       |
| Käyttöehdot                       |                             |                   |          |           |                        |           |                       |
| Maksuasetukset 🗸                  |                             |                   |          |           |                        |           |                       |
| Staattiset alennukset             |                             |                   |          |           |                        |           |                       |
| sFTP-tilit                        |                             |                   |          |           |                        |           |                       |
| cXML-virheet                      |                             |                   |          |           |                        |           |                       |

### Laskun luominen toimittajaportaalissa

Ostotilaukseen perustuva

2 Sopimukseen perustuva

3 Tilaukseton lasku

. Hyvityslaskut

**Yleistä** 

| <b>çeoupa</b> | supplier p    | ortal           |                      |               |        |               |          |              | ,       |
|---------------|---------------|-----------------|----------------------|---------------|--------|---------------|----------|--------------|---------|
| Aloitussivu   | Profiili      | Tilaukset       | Palvelu-/tuntilistat | : A 5N        | Laskut | Kata ogit     | Lisäosat | Asetukset    |         |
| Laskut Ma     | aksukuitit    |                 |                      |               |        |               |          |              |         |
|               |               |                 |                      |               |        |               |          |              |         |
|               |               |                 |                      |               |        |               | Valit    | se asiakas   | S-ryhmä |
|               | Laskut        |                 |                      |               |        |               |          |              |         |
|               | Ohjeet asia   | ikkaalta        |                      |               |        |               |          |              |         |
|               | To be provide | d by SOK        |                      |               |        |               |          |              |         |
|               | Luoda la      | skuja 🕖         |                      |               |        |               |          |              |         |
| 1             | Luo lasku     | ostotilauksesta | 2 Luo lasku          | ı sopimuksest | a 3    | Luo tyhjä las | sku 4    | Luo hyvitysl | asku    |

Punaisella tähdellä \* merkityt kentät ovat pakollisia

Maksuehtona käytetään ostotilauksella olevaa tai muuten hankinnan kanssa sovittua maksuehtoa

Laskuja voi luoda myös käyttämällä sähköpostitse tullutta ostotilausilmoituksen linkkiä

#### Laskun luominen ostotilauksesta

#### Tilaukset valikko

Valitse Toiminnot kohdan alta 2 Keltaiset kolikot Luo lasku

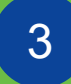

Laskun kuvaksi voi tallentaa yhden tiedoston mikä sisältää useampia sivuja

Kommentti CSP-Toimittajalle kenttään voi vapaasti lisätä kommentteja laskuun liittyen

Laskun mahdollisia liitteitä voi lisätä useassa eri muodossa

| si coupa s                        | supplier portal       |                         |               |                         |                             |                  |                    | ARA 🗸 🕴 ILMOI                   | TUKSET 3   OHJE 🗸    |
|-----------------------------------|-----------------------|-------------------------|---------------|-------------------------|-----------------------------|------------------|--------------------|---------------------------------|----------------------|
| Aloitussivu                       | 1 Tilau               | kset Palvelu-/tuntilist | at ASN        | Laskut                  | Katalogit                   | Lisäosat         | Asetukset          |                                 |                      |
| Tilaukset                         | Tilausrivit Palautuks | set Tilauksen muutokset | Tilauksen riv | imuutokset              | Toimitukset                 |                  |                    |                                 |                      |
|                                   |                       |                         |               |                         |                             |                  |                    |                                 |                      |
|                                   |                       |                         |               |                         |                             | Valit            | se asiakas         | S-ryhmä<br>Määritä ostotilaukse | en toimitusasetukset |
|                                   | Ostotilauk            | set                     |               |                         |                             |                  |                    |                                 |                      |
|                                   | Object ssiskkaslt     |                         |               |                         |                             |                  |                    |                                 |                      |
|                                   | Onjeet aslakkaana     | 4                       |               |                         |                             |                  |                    |                                 |                      |
| LUO IASKU LU                      | 10                    |                         | :tt           | a 峰 Toin                | ninto laskut                | taa ostotila     | auksesta           |                                 |                      |
| 🔅 Yleiset tied                    | ot                    |                         |               |                         |                             | Nävtä Kaikki     | i                  | ✓ Hae                           | 0                    |
| * Laskun Numero                   |                       |                         |               |                         | Vastaamat                   | omia kommen      | tteja Yhte         | eensä Määritetty kohteelle      | Toiminnot 🔀          |
| * Laskun Päivä                    | 9.6.2020              |                         | tem           | UAT11B                  | Ei                          |                  | 19,74              | EUR 2                           |                      |
| Maksuehdot                        |                       | ~                       |               |                         |                             |                  |                    |                                 |                      |
| * Valuutta                        | EUR 🗸                 |                         |               |                         |                             |                  |                    |                                 |                      |
| Tila                              | Luonnos               |                         |               |                         |                             |                  |                    |                                 |                      |
| 3 Laskun Kuva                     | Choose File No        | o file chosen           |               |                         |                             |                  |                    |                                 |                      |
| Kommentti C SP -<br>Toimittajalle |                       |                         |               | Mikä<br>tiedo<br>iäries | li käytö<br>stoa,<br>stelmä | ssä ei<br>nenero | ole eri<br>bi sähk | llistä Laskur<br>öisen          | i Kuva-              |
| Liitteet                          | Lisää Tiedosto   \    | /erkko-osoite   Teksti  |               | lainm                   | iukaise                     | n laski          | usanor             | man vastaar                     | nottajalle           |

#### ... laskun luominen ostotilauksesta

1

2

3

Laskutus- ja toimitustiedot

Vero-tunnus tulee automaattisesti toimittajatietojen takaa

Tositepäivä = toimituksen tai palvelun suorituspäivä

4

Maksuviite-kenttä on pakollinen tieto Suomessa toimiville yrityksille

|   | 💡 Kohteesta                        |                               |
|---|------------------------------------|-------------------------------|
| 1 | * Toimittaja                       | SOK Toimittaja Oy (1122335-5) |
|   | * Lasku osoitteesta<br>kaupungista | Ei valittua osoitetta 🔎       |
|   | * Saajan osoite                    | Ei valittua osoitetta,O       |
|   | * Toimitusosoite                   | Ei valittua osoitetta 🔎       |
|   | 💡 Saakka                           |                               |
|   | Asiakas                            | S-ryhmä                       |
| 2 | Ostajan Vero-tunnus                | FI01163231 🗸                  |
| 3 | * Tositepäivä                      | p.k.vvvv                      |
| 4 | Maksuviitenumero                   |                               |
|   | * Eräpäivä                         | p.k.vvvv 🛗                    |

#### ... laskun luominen ostotilauksesta

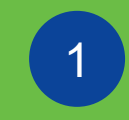

- Rivitason tiedot tulevat automaattisesti ostotilaukselta
- 2
- Voit valita oikean verokoodin rivikohtaisesti alasvetovalikosta.
- 3
- Mahdolliset lisärivit (esim. rahtimaksut) pääsee lisäämään **Lisää rivi**painikkeen takaa

Laske, päivittää laskun loppusumman ja paina lopuksi Lähetä

|   | 💻 Rivi                                            |                                                           |                                                                                                    |
|---|---------------------------------------------------|-----------------------------------------------------------|----------------------------------------------------------------------------------------------------|
|   | 1 Tyyppi Kuvaus                                   | Hinta<br>1 000,00                                         | 1 000,00 🙁                                                                                                    |
|   | Ostotilausrivi Sopimus<br>PO00000457-1 O Tyhjennä | Toimittajan osanumero (test)                              | UNSPSC                                                                                                    |
|   | Brândi<br>Valitse v –<br>Vain markkinointitieille | _                                                         | Mikäi luot laskua ostotilauksesta,<br>jätä kenttä tyhjäksi<br>Kaikissa muissa tapauksissa,<br>kenttään piää aina lisätä teksti<br>Kvilä, joitta Jasku lähtee |
|   | Laskutus<br>OPEX-1000058-0998-7005162-75820-NA    |                                                           | onnistuneesti eteenpäin.                                                                                                    |
| 2 | ALV-luokitus ALV-summa                            | Veroviite                                                 |                                                                                                    |
|   | Lisää tunniste                                    |                                                           |                                                                                                    |
| 3 | ✔ Lisää rivi ✔ Valitse rivit PO:sta               | Summat ja verot<br>Rivien nettosumma<br>Rivien ALV summat | 1 000,00<br>0,00                                                                                                    |
|   |                                                   | Toimituskulut<br>ALV                                      | 0.000                                                                                                    |
|   |                                                   | Verovite Anna ve                                          | osyyn kuvaus.                                                                                                    |
|   |                                                   | Yhteensä ALV<br>Nettosumma                                | 0.00                                                                                                    |
|   |                                                   | Laskun<br>loppusumma                                      | 4 1 000,00                                                                                                    |
|   |                                                   | Poista Peruuta Tallenna luon                              | noksena Laske Lähetä                                                                                                    |

Luotu lasku siirtyy lähetyksen jälkeen **Käsitellään** tilaan ja sen jälkeen **Odottaa hyväksyntää**-tilaan. Tämä kertoo sen, että lasku on onnistuneesti lähetetty hyväksyttäväksi S-Ryhmään. Kun lasku on hyväksytty (tai kiistetty), tulee siitä erillinen ilmoitus

Jos lasku perustuu ostotilaukseen, jättäkää UNSPSC-kenttä tyhjäksi. Muussa tapauksessa kenttään lisätään teksti "Kyllä".

Brändi-kenttä on tarkoitettu vain markkinoinnin toimittajille. Voit jättää sen tyhjäksi, ellei kentän käytöstä ole erikseen sovittu.

|          |                                         | 1                                          | <b>≩coup</b> a | a supplier p  | ortal           |                      |              |         |               |             |             |      |
|----------|-----------------------------------------|--------------------------------------------|----------------|---------------|-----------------|----------------------|--------------|---------|---------------|-------------|-------------|------|
| Laskut   |                                         |                                            | Aloitussiv     | vu Profiili   | Tilaukset       | Palvelu-/tuntilistat | 1            | Laskut  | Katalogit     | Lisäosat    | Asetukset   |      |
|          |                                         |                                            | Laskut         | Maksukuitit   |                 |                      |              |         |               |             |             |      |
| Luo lask | u sopimuksesta                          |                                            |                | Laskut        |                 |                      |              |         |               | Valit       | se asiakas  | S-r  |
| Luo      | Luo lasku Luo                           |                                            |                | lasku poiste  | ettu            |                      |              |         |               |             |             |      |
|          | 🔅 Yleiset tiedot                        |                                            |                | Ohjeet asia   | kkaalta         |                      |              |         |               |             |             |      |
|          | * Laskun Numero                         |                                            |                | To be provide | d by SOK        |                      |              |         |               |             |             |      |
|          | * Laskun Päivä 10.6.202                 | 20                                         |                | Luoda la      | skuia 👩         |                      |              |         |               |             |             |      |
|          | Maksuehdot<br>Toimituksen<br>päivämäärä | 20                                         |                | Luo lasku     | ostotilauksesta | Luo lasku            | ı sopimukses | ta      | Luo tyhjä las | ku          | Luo hyvitys | lask |
|          | * Valuutta EUR 🗸                        |                                            |                |               |                 |                      |              |         |               |             | N           |      |
|          | Toimitusnumero                          |                                            |                |               |                 |                      |              | Valits  | se sopimus    | 5           |             |      |
|          | Tila Luonnos                            |                                            |                |               |                 |                      |              | Valitaa | animua        |             |             |      |
|          | Sopimus SOK Toin                        | hittaja Oy (1122335-5) Invoice Contract 01 |                |               |                 |                      |              | ROKT    | Sopimus       | 1100005 51  | Invoice Cor | trac |
|          | Kommentti CSP -                         | The route chosen                           |                |               |                 |                      |              | SOK     | ommuaja Oy (  | 11223335-5) | Invoice Col | uau  |
|          | Toimittajalle                           |                                            |                |               |                 |                      |              |         |               | Dor         | ta 2        |      |

#### ... laskun luominen hankintasopimuksesta

1

Laskutus- ja toimitustiedot. (Jos yrityksen tiedot on jo CSPrekisterissä, tulee yritys-, lähetyssekä pankkitiedot näkyviin automaattisesti

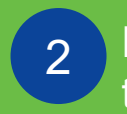

3

Riville määritellään laskutettavat tiedot verottomalla hinnalla

Toimittajan osanumero-kenttään tulevat mahdolliset tiedot täyttyvät automaattisesti. Voi olla myös tyhjänä

## 4

Laskutettavan tuotteen/palvelun veroluokan määrittely

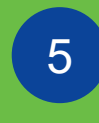

Tarvittaessa lisää laskutettavia rivejä **Lisää rivi**-painikkeesta

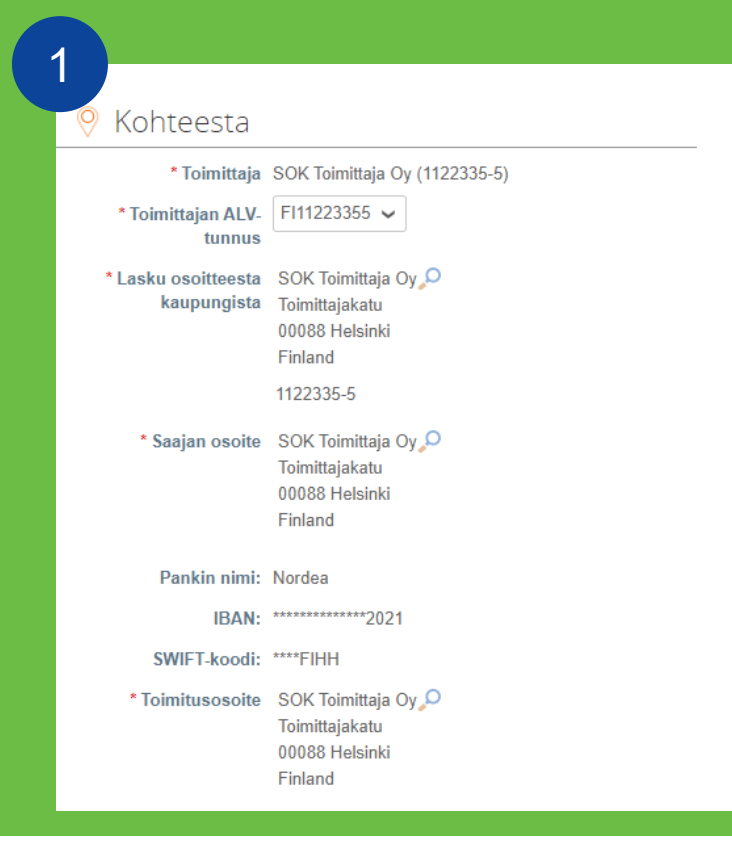

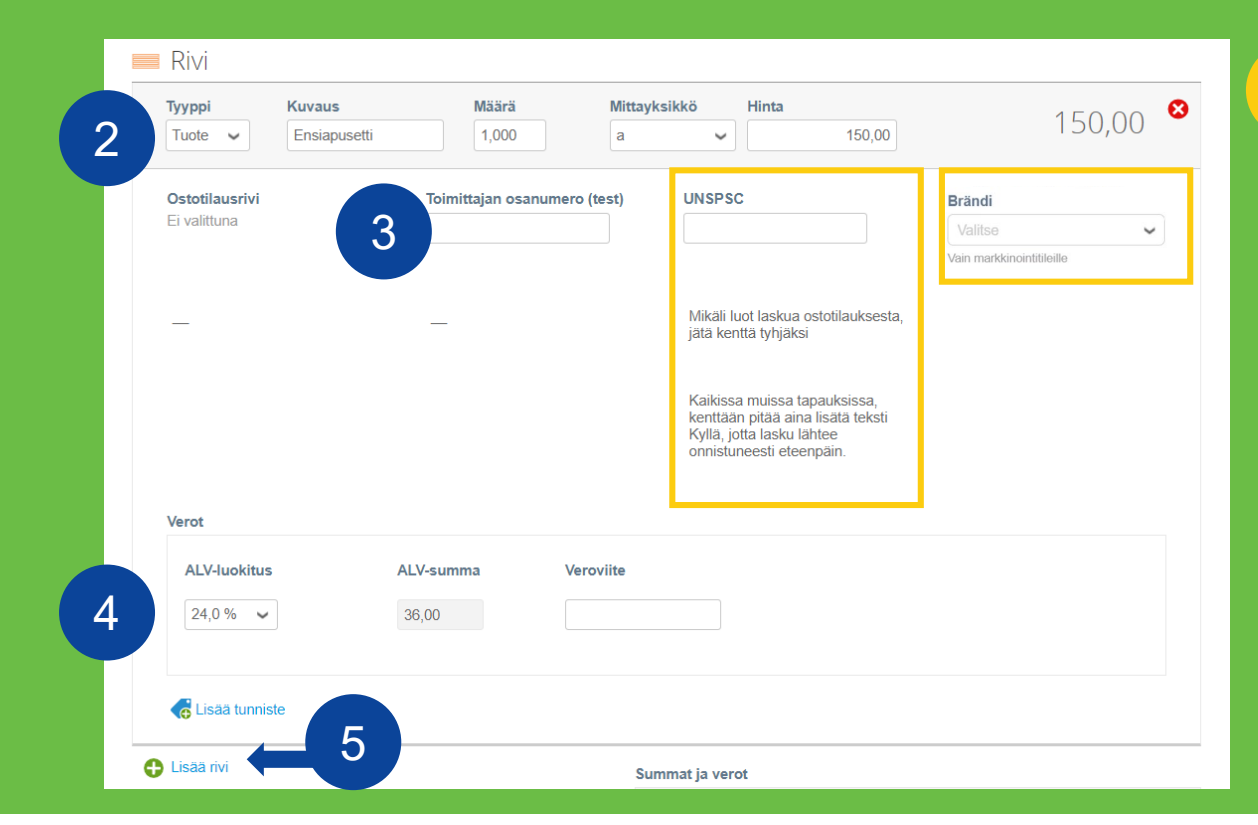

UNSPSC-kenttään lisätään teksti "Kyllä".

Brändi-kenttä on tarkoitettu vain markkinoinnin toimittajille. Voit jättää sen tyhjäksi, ellei kentän käytöstä ole erikseen sovittu.

| ussivu Profiili Tilauk<br>t Maksukuitit | set Palvelu-/tuntilistat  | 1 Laskut                  | Katalogit Lis             | äosat Asetukset           |
|-----------------------------------------|---------------------------|---------------------------|---------------------------|---------------------------|
| t Maksukuitit                           |                           |                           |                           |                           |
| -                                       |                           |                           |                           |                           |
|                                         |                           |                           |                           | Valiteo asiakas           |
| Lackut                                  |                           |                           |                           | Valitse asiakas           |
| Laskut                                  |                           |                           |                           |                           |
| lasku poistettu                         |                           |                           |                           |                           |
|                                         |                           |                           |                           |                           |
|                                         | Laskut<br>Iasku poistettu | Laskut<br>Iasku poistettu | Laskut<br>Iasku poistettu | Laskut<br>Iasku poistettu |

Tästä eteenpäin laskun luominen etenee samoin kuin edellä mainituissa tapauksissa. Huom! Rivikohtaiseen UNSPCS-kenttään tulee kirjoittaa "Kyllä", kuvallinen ohje kentän täyttämiseen löytyy sivulta 6.

## Hyvityslaskun luominen

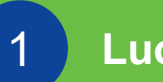

#### Luo hyvityslasku

Mikäli hyvitys kohdistuu tiettyyn veloituslaskuun, valitaan alkuperäinen lasku valikosta: Ratkaise ongelma laskusta numero

Mikäli hyvitys ei kohdistu tiettyyn veloituslaskuun, valitaan vaihtoehto: **Muu** sekä mahdollinen sopimusnumero. Jos hankintasopimusta ei ole, kohdan voi jättää tyhjäksi.

| <b>ecoupa</b>            | supplier p                    | ortal                     |                      |             |                |                  |                          |         |   | Hyvityslasku                                                                                                    | >                                                      |
|--------------------------|-------------------------------|---------------------------|----------------------|-------------|----------------|------------------|--------------------------|---------|---|----------------------------------------------------------------------------------------------------|--------------------------------------------------------|
| Aloitussivu<br>Laskut Ma | <b>Profiili</b><br>aksukuitit | Tilaukset                 | Palvelu-/tuntilistat | ASN Las     | skut Katalogit | Lisäosat<br>Vali | Asetukset<br>tse asiakas | S-ryhmä |   | Jos olet antamassa hyvityslaskua laskuun tai lähetettyihin tuotteisiir<br>johdosta, merkitse laskun numero. Jos annat hyvityslaskua vain hyv<br>muu. | ı liittyvän ongelman<br>/ittääksesi asiakasta, valitse |
|                          | Laskut                        | ettu                      |                      |             |                |                  |                          |         | 2 | Syy  Ratkaise ongelma laskusta numero O Muu (esim. ostohyvitys)                                                                                      | ~<br>Q                                                 |
|                          | Ohjeet asia<br>To be provide  | akkaalta<br>ad by SOK     |                      |             |                |                  |                          |         |   | 1233                                                                                                    | a                                                      |
|                          | Luoda la<br>Luo lasku         | skuja 🥡<br>ostotilauksest | a Luo lasku s        | opimuksesta | Luo tyhji      | 1                | Luo hyvitysla            | asku    | l |                                                                                                    |                                                        |

×

|            | Osto                                                   | otilauk                      | set             |              |                             |                   |           |           |              |   |           |
|------------|--------------------------------------------------------|------------------------------|-----------------|--------------|-----------------------------|-------------------|-----------|-----------|--------------|---|-----------|
|            | Ohjee<br>To be p                                       | t asiakkaalt<br>rovided by S | <b>ta</b><br>OK |              |                             |                   |           |           |              |   |           |
|            | Napsauta kohdetta 📒 Toiminto laskuttaa ostotilauksesta |                              |                 |              |                             |                   |           |           |              |   |           |
|            |                                                        |                              |                 |              |                             | Näytä             | Kaikki    | Ý         | Hae          |   | $\sim$    |
| Ostotilaus | numero                                                 | Tilauspvm                    | Tila            | Tunnistettu  | Kohteet                     | Vastaamattomia ko | mmentteja | Yhteensä  | Määritetty k |   | Toiminnot |
| PO0        | 0001149                                                | 28.5.2020                    | Annettu         | Ei valittuna | 2 kpl/ea / Test item UAT11B | Ei                |           | 19,74 EUR |              | 3 | le le     |
|            |                                                        |                              |                 |              |                             |                   |           |           |              |   |           |

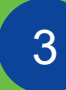

Hyvityslaskun voi tehdä myös tiettyyn ostotilaukseen perustuen punaista kolikkoa painamalla Ostotilaukset osiossa

Kun täytätte hyvityslaskun rivitason tietoja. Jättäkää UNSPSC-kenttä tyhjäksi, jos hyvityslasku perustuu ostotilaukseen. Muussa tapauksessa kenttään lisätään teksti "Kyllä".